## Government e-Procurement System of National Informatics Centre (GePNIC)

## **BIDDERS TRAINING KIT**

**MY DOCUMENTS** 

| Governr<br>E-PRC<br>(Demo)                                       | nent<br>DCUREMEN<br>Syster                                                              | T                                                                                                    |                                                                                                    |                       |                                                             |
|------------------------------------------------------------------|-----------------------------------------------------------------------------------------|----------------------------------------------------------------------------------------------------|----------------------------------------------------------------------------------------------------|-----------------------|-------------------------------------------------------------|
| 08-Feb-2013                                                      | Search   Latest Active Ter                                                              | nders   Tenders by                                                                                                    | Closing Date   Corrigendum                                                                                                    | Results of Tenders    | 👌 Home 🛛 Contact Us 🗛 SiteMap                               |
|                                                                  |                                                                                         |                                                                                                    | Gove                                                                                                    | rnment eProcurement ! | System                                                      |
| Download Latest Tenders                                          | Welcome to eTenderin<br>The eSubmission Tender System<br>Schedule free of cost and then | <b>g System</b><br>of Government eTende<br>submit the bids online th                                                                                                    | ring enables the Tenderers to dow<br>rough this portal.                                                                                                    | nload the Tender      | User Login                                                  |
| Tenders by Location                                              | 🔒 Latest Tenders                                                                        |                                                                                                    | 6                                                                                                    | Bidder                | Login ID * bidder@nic.in                                    |
| Tenders by Value                                                 | Tender Title                                                                            | Reference No                                                                                                    | Closing Date                                                                                                    | logs in               | Password *                                                  |
| Tenders by Classification                                        |                                                                                         |                                                                                                    |                                                                                                    |                       | Login<br>Click here to Enroll<br>Forgot / UnBlock Password? |
| Tenders in Archive                                               |                                                                                         |                                                                                                    | a by Closing Date       Corrigendum       Results of Tender <ul> <li>A form</li> <li>Correct us</li> <li>Correct us</li> <li>Correct</li></ul>                                                                                                    |                       |                                                             |
| Tenders Status                                                   |                                                                                         | Latest Active Tenders       Lenders by Closing Date       Corregendum       Results of Lenders       In theme is Contact Us       Contact Us       As StatMap         Covernment Expecting enables the Tenders to download the Tender         Bidder<br>to or stat of them about the bids online through this portal.         Stat Contract System         Bidder<br>to or stat of them about the bids online through this portal.         Bidder<br>to or stat of them about the bids online through this portal.         Bidder<br>to or stat of them about the bids online through this portal.         Bidder<br>to or stat of them about the bids online through this portal.         Bidder<br>to or stat of them about the bids online through this portal.         Bidder<br>to or stat of them about the bids online through this portal.         Bidder<br>to or stat of them about the bids online through this portal.         Bidder<br>to or stat them about the bids online through this portal.         Market Reference No         Closing Date         Bidd persing Date         Optimize the fortal to the state of them about the bids online through this portal.         Market Reference No         Closing Date         Bidd persing Date         Optimize the fortal the state of thema </th |                                                                                                    |                       |                                                             |
| Downloads                                                        | 💪 Latest Corrigen                                                                       | dums                                                                                                    | rs by Closing Date Corrigendum Results of Tenders And Processing States<br>Covernment eProcurement System<br>Tendering enables the Tenderers to download the Tender<br>where through this portal.<br>Bidder<br>No Closing Date Bidder<br>No Closing Date Bidder<br>Nore<br>No Closing Date Bid Opening Date Closing Date Closing Date Bid Opening Date Closing Date Closing Closing Closing Clo |                       |                                                             |
| Announcements                                                    | Corrigendum Title 2. extension of bid submission date                                   | Reference No                                                                                                    | Closing Date B<br>12-Mar-2013 02:00 PM                                                                                                    | 12-Mar-2013 03:00 PM  | Tender Search                                               |
| Recognitions                                                     | 3. extension of bid submission date                                                     | TH/21/2012-13                                                                                                    | 14-Feb-2013 09:00 AM                                                                                                    | 15-Feb-2013 09:00 AM  | Advanced Search                                             |
| Site compatibility                                               | 4. Crucial Dates                                                                        | NRHMtenderdespathcnu                                                                                                    | mber 123 08-Feb-2013 02:00 PM                                                                                                    | 08-Feb-2013 03:00 PM  |                                                             |
| india.gov.in 🌮                                                   |                                                                                         |                                                                                                    |                                                                                                    |                       | Help For Contractors                                        |
| The national portal of India                                     | Certifying Agency                                                                       | 570                                                                                                    |                                                                                                    |                       | Help For Department Users                                   |
| Tenders INDIA                                                    |                                                                                         | ।। इमीरकों हर्द्                                                                                                    | nicca                                                                                                    |                       | Information About DSC                                       |
|                                                                  |                                                                                         |                                                                                                    |                                                                                                    |                       | FAQ                                                         |
|                                                                  |                                                                                         | Provide System       Contract by Closing Date       Contract of the Closing Date       Prove Closing Date       Contract of the Closing Date         Test Corrigendums       Bidder<br>Login       User Login       Login       Login       Login         Test Corrigendums       Bidder<br>Login       Date       Date       Date       Date       Date         Test Corrigendums       Bidder<br>Login       Date       Date                                                                                                    |                                                                                                    |                       |                                                             |
|                                                                  |                                                                                         |                                                                                                    |                                                                                                    |                       | Resources Required                                          |
|                                                                  |                                                                                         |                                                                                                    |                                                                                                    |                       | Bidders Manual Kit                                          |
|                                                                  |                                                                                         |                                                                                                    |                                                                                                    |                       |                                                             |
|                                                                  | Cor                                                                                     | Visitors                                                                                                    | ained by respective Organisation                                                                                                    |                       |                                                             |
| Designed, Developed and Hosted by<br>National Informatics Centre |                                                                                         | Version : 1.08.10 0:<br>(c) 2008 Tenders N<br>Site best viewed in                                                                                                    | I-11-12<br>IC, All rights reserved.<br>1024 x 768 pixels.                                                                                                    |                       | <u>Disclaimer</u>                                           |

| 02-Jan-2013                                                 | Search             | Latest Active Tenders                                                                                   | s   Tenders by Closing Date                                                              | Corrigendum   Result | s of Tenders 💧 Home       | 🖾 Contact Us 🛛 👪 Si   |  |  |  |
|-------------------------------------------------------------|--------------------|----------------------------------------------------------------------------------------------------|------------------------------------------------------------------------------------------|----------------------|---------------------------|-----------------------|--|--|--|
|                                                             |                    |                                                                                                    |                                                                                          |                      | Tendering System of Easte | rn Coalfields Limited |  |  |  |
| Download Latest Tenders                                     |                    |                                                                                                    | I                                                                                        | 15:51***             |                           |                       |  |  |  |
| Tenders by Location                                         | Digital            | l Certificate Authentic                                                                                 | ation                                                                                    |                      |                           |                       |  |  |  |
| Tenders by Value                                            | Welco<br>live,     | Welcome testing compnay name morethan50 char chk for testing bidder for chking prupose in the ECL live, |                                                                                          |                      |                           |                       |  |  |  |
| Tenders by Classification                                   | S.No               | Alias Name                                                                                              | Certificate Type                                                                         | Expiry Date          | Interim Days              | Status                |  |  |  |
| Tenders in Archive                                          | 1.                 | DemoCert5                                                                                               | Signing                                                                                  | 02-Aug-2013 06:07 AM | 212 days 06:07:50         | Live                  |  |  |  |
| Tenders Status                                              | You hav<br>Then di | ve registered with DSC, Pl<br>ick the Login button to pro                                               | ease insert your DSC card for au<br>oceed                                                | thentication.        |                           |                       |  |  |  |
| Downloads                                                   | 👌 Li               | OGIN Cancel                                                                                             |                                                                                          |                      |                           |                       |  |  |  |
| Announcements                                               |                    | Click here                                                                                              | e                                                                                        |                      |                           |                       |  |  |  |
| Site compatibility                                          |                    | to Login                                                                                                |                                                                                          |                      |                           |                       |  |  |  |
| Awards                                                      |                    |                                                                                                    |                                                                                          |                      |                           |                       |  |  |  |
| india.gov.in                                                |                    |                                                                                                    |                                                                                          |                      |                           |                       |  |  |  |
| Government of India<br>Central Public<br>Procurement Portal |                    |                                                                                                    |                                                                                          |                      |                           |                       |  |  |  |
|                                                             |                    |                                                                                                    |                                                                                          |                      |                           |                       |  |  |  |
|                                                             |                    |                                                                                                    |                                                                                          |                      |                           |                       |  |  |  |
|                                                             |                    |                                                                                                    |                                                                                          |                      |                           |                       |  |  |  |
|                                                             |                    |                                                                                                    |                                                                                          |                      |                           |                       |  |  |  |
|                                                             |                    | Contents                                                                                                | owned and maintained by Easter                                                           | n Coalfields Limited |                           |                       |  |  |  |
| ed, Developed and Hosted by<br>al Informatics Centre        |                    |                                                                                                    | Visitors No : 71<br>Version : v1.08.10 04-09-2012<br>(c) 2008 Tenders NIC, All rights re | served.              |                           | Disc                  |  |  |  |

| 02-Jan-2013                                                 | Search   Latest Active Tenders   Tenders by Closing Date   Corrigendum   Results of Tenders 👌 Home 🖾 Contact Us 👼 Site |
|-------------------------------------------------------------|----------------------------------------------------------------------------------------------------|
| eTendering System of Eas                                    |                                                                                                    |
| Download Latest Tenders                                     | (2:22.**                                                                                                    |
| Tenders by Location                                         | Digital Certificate Authentication                                                                                     |
| Tenders by Value                                            | Welcome testing compnay name morethan50 char chk for testing bidder for chking prupose in the ECL<br>live,             |
| Tenders by Classification                                   | S.No Alia Signing data with your private exchange key                                                                  |
| Tenders in Archive                                          | An application is requesting access to a Protected item.                                                               |
| Tenders Status                                              | You have reget<br>Then dick the Password<br>and click Ok                                                               |
| Downloads                                                   | Password for:                                                                                                    |
| Announcements                                               |                                                                                                    |
| Site compatibility                                          |                                                                                                    |
| Awards                                                      | OK Cancel Details                                                                                                    |
| india.gov.in                                                |                                                                                                    |
|                                                             |                                                                                                    |
| Government of India<br>Central Public<br>Procurement Portal |                                                                                                    |
|                                                             |                                                                                                    |
|                                                             |                                                                                                    |
|                                                             |                                                                                                    |
|                                                             |                                                                                                    |
|                                                             |                                                                                                    |
|                                                             |                                                                                                    |

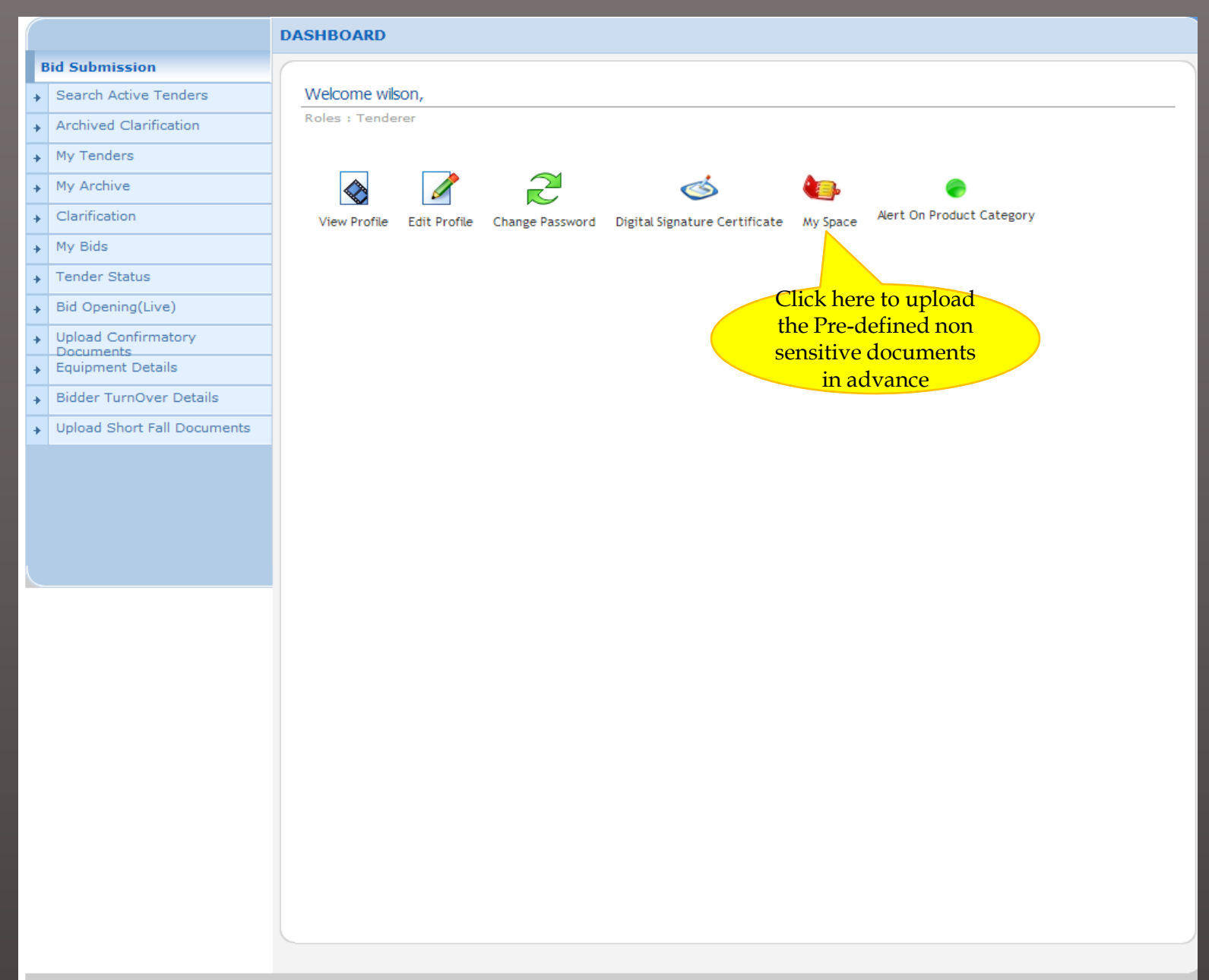

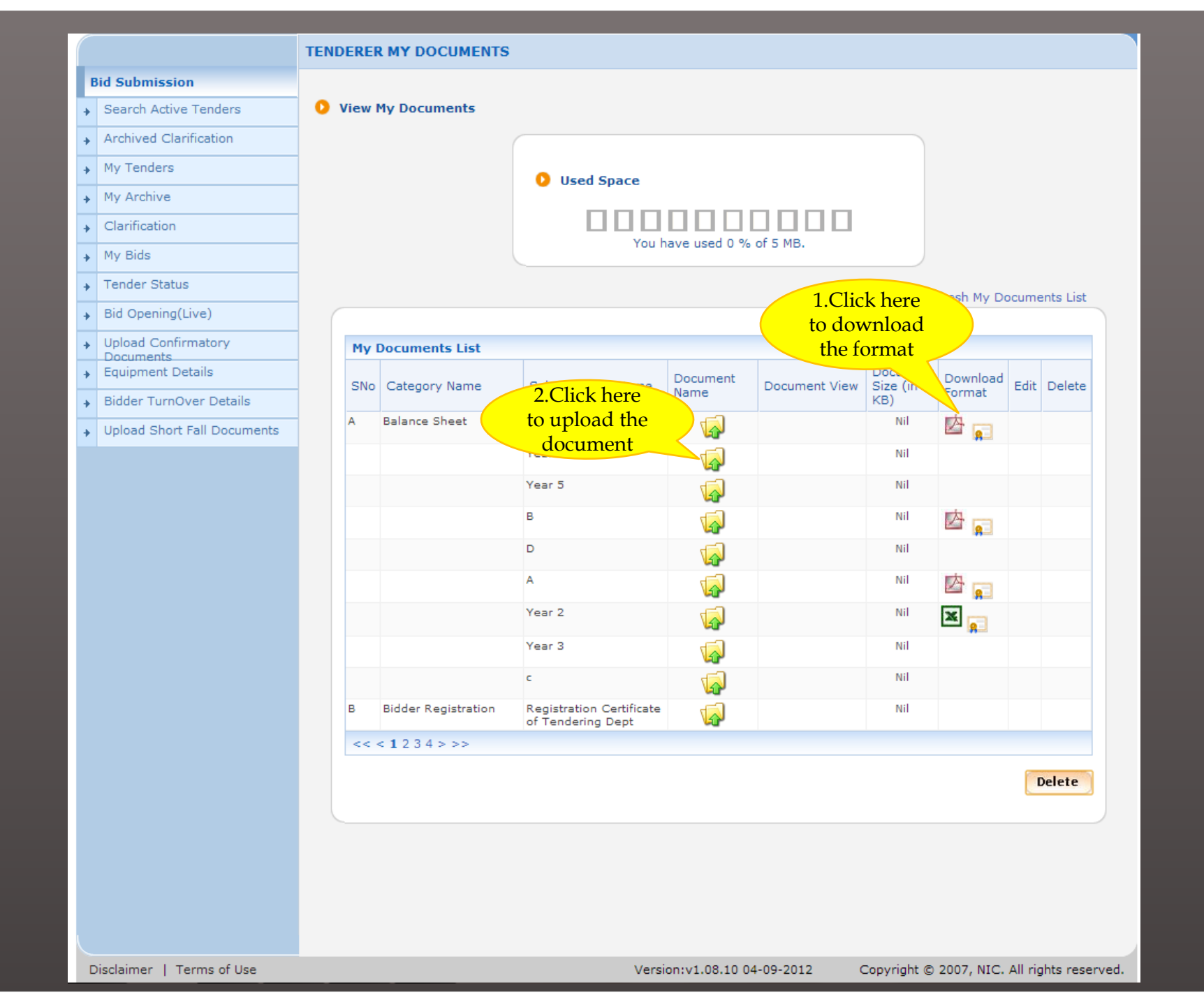

|   |                        | UPLOAD MY DOCUMENTS                      |
|---|------------------------|------------------------------------------|
| I | Bid Submission         |                                          |
| + | Search Active Tenders  | Category Name Balance She Clinik hows to |
| + | Archived Clarification | unload the                               |
| + | My Tenders             | Sub Category Name Year 4 document        |
| + | My Archive             |                                          |
| + | Clarification          |                                          |
| + | My Bids                | Please Upload Document *                 |
| • | Tender Status          |                                          |
| + | Bid Opening(Live)      | Cancel Save                              |
| + | Upload Confirmatory    |                                          |
| + | Equipment Details      |                                          |

- Bidder TurnOver Details
- Upload Short Fall Documents

|   |                             | UPLOAD MY DOCUMENTS                |
|---|-----------------------------|------------------------------------|
|   | Bid Submission              |                                    |
| + | Search Active Tenders       |                                    |
| + | Archived Clarification      | Category Name Balance Sheet        |
| + | My Tenders                  | Sub Category Name Year 4           |
| + | My Archive                  |                                    |
| + | Clarification               |                                    |
| + | My Bids                     | Browse                             |
| + | Tender Status               | Lookin: Dem 1.Select the           |
| + | Bid Opening(Live)           | document                           |
| + | Upload Confirmatory         | AOC1.pdf TrackFuelSummary.pdf      |
| + | Equipment Details           |                                    |
| + | Bidder TurnOver Details     | Corr1.pdf                          |
| + | Upload Short Fall Documents | EMDCopy.pdf                        |
|   |                             | FinBidOpenSummary.pdf              |
|   |                             |                                    |
|   |                             | File <u>Name:</u> Balancesheet.pdf |
|   |                             | Files of Type: .pdf, .xls and .jpg |
|   |                             | Open Cancel                        |
|   |                             |                                    |
|   |                             |                                    |
|   |                             |                                    |
|   |                             |                                    |
|   |                             |                                    |
|   |                             |                                    |
|   |                             |                                    |
|   |                             |                                    |
|   |                             |                                    |
|   |                             |                                    |
|   |                             |                                    |
|   |                             |                                    |
|   |                             |                                    |

| ·                                               |                                   |
|-------------------------------------------------|-----------------------------------|
|                                                 | UPLOAD MY DOCUMENTS               |
| Bid Submission                                  |                                   |
| <ul> <li>Search Active Tenders</li> </ul>       | Category Name Balance Sheet       |
| <ul> <li>Archived Clarification</li> </ul>      | Click here to sign the            |
| My Tenders                                      | Sub Category Name Year 4 document |
| My Archive                                      |                                   |
| Clarification                                   |                                   |
| My Bids                                         | Please Upload Document *          |
| <ul> <li>Tender Status</li> </ul>               |                                   |
| <ul> <li>Bid Opening(Live)</li> </ul>           | Cancel Save                       |
| Upload Confirmatory     Documents               |                                   |
| <ul> <li>Equipment Details</li> </ul>           |                                   |
| <ul> <li>Bidder TurnOver Details</li> </ul>     |                                   |
| <ul> <li>Upload Short Fall Documents</li> </ul> |                                   |
|                                                 |                                   |
|                                                 |                                   |
|                                                 |                                   |
|                                                 |                                   |
|                                                 |                                   |
|                                                 |                                   |
|                                                 |                                   |

|   |                             | UPLOAD MY DOCUMENTS                                                     |
|---|-----------------------------|-------------------------------------------------------------------------|
| E | lid Submission              |                                                                         |
| + |                             | Category Name Palace Sheet                                              |
| + |                             | Category Name Balance Sheet                                             |
| + |                             | Sub Category Name Year 4                                                |
| + |                             |                                                                         |
| + |                             | D:\Demoeproc\Balancesheet.pdf                                           |
| + |                             | Please Upload Document *                                                |
| + |                             | Signing data with your private exchange key                             |
| + |                             |                                                                         |
| + |                             | An application is requesting access to a Protected item.<br>Enter token |
| + |                             | Password                                                                |
| + |                             | and click Ok                                                            |
| + | Upload Short Fall Documents | Password for:<br>CryptoAPI Private Key                                  |
|   |                             | Remember password                                                       |
|   |                             |                                                                         |
|   |                             |                                                                         |
|   |                             | OK Cancel Details                                                       |
|   |                             |                                                                         |
|   |                             |                                                                         |
|   |                             |                                                                         |

| _                           |                                         |
|-----------------------------|-----------------------------------------|
|                             | UPLOAD MY DOCUMENTS                     |
| Bid Submission              |                                         |
| Search Active Tenders       | Catagory Name Palance Sheet             |
| Archived Clarification      | Category Hanne Balance Sheet            |
| My Tenders                  | Sub Category Name Year 4                |
| My Archive                  |                                         |
| Clarification               | D:\Demoeproc\Balancesheet.pdf           |
| My Bids                     | Please Upload Document *                |
| Tender Status               |                                         |
| Bid Opening(Live)           | File Signing                            |
| Upload Confirmatory         | Digital signing in progress Please wait |
| Equipment Details           | Message                                 |
| Bidder TurnOver Details     |                                         |
| Upload Short Fall Documents | File signed successfully                |
|                             |                                         |
|                             | Click Ok                                |

|   |                                  | UPLOAD MY DOCUMENTS           |
|---|----------------------------------|-------------------------------|
| E | Bid Submission                   |                               |
| + | Search Active Tenders            | Catagany Nama Ralaga Shart    |
| + | Archived Clarification           |                               |
| + | My Tenders                       | Sub Category Name Year 4      |
| + | My Archive                       |                               |
| + | Clarification                    | D:\Demoeproc\Balancesheet.pdf |
| + | My Bids                          | Please Upload Document •      |
| + | Tender Status                    | Cancel Save                   |
| + | Bid Opening(Live)                |                               |
| + | Upload Confirmatory<br>Documents |                               |
| + | Equipment Details                | Click Save                    |
| + | Bidder TurnOver Details          |                               |
| + | Upload Short Fall Documents      |                               |
|   |                                  |                               |
|   |                                  |                               |

Disclaimer | Terms of Use

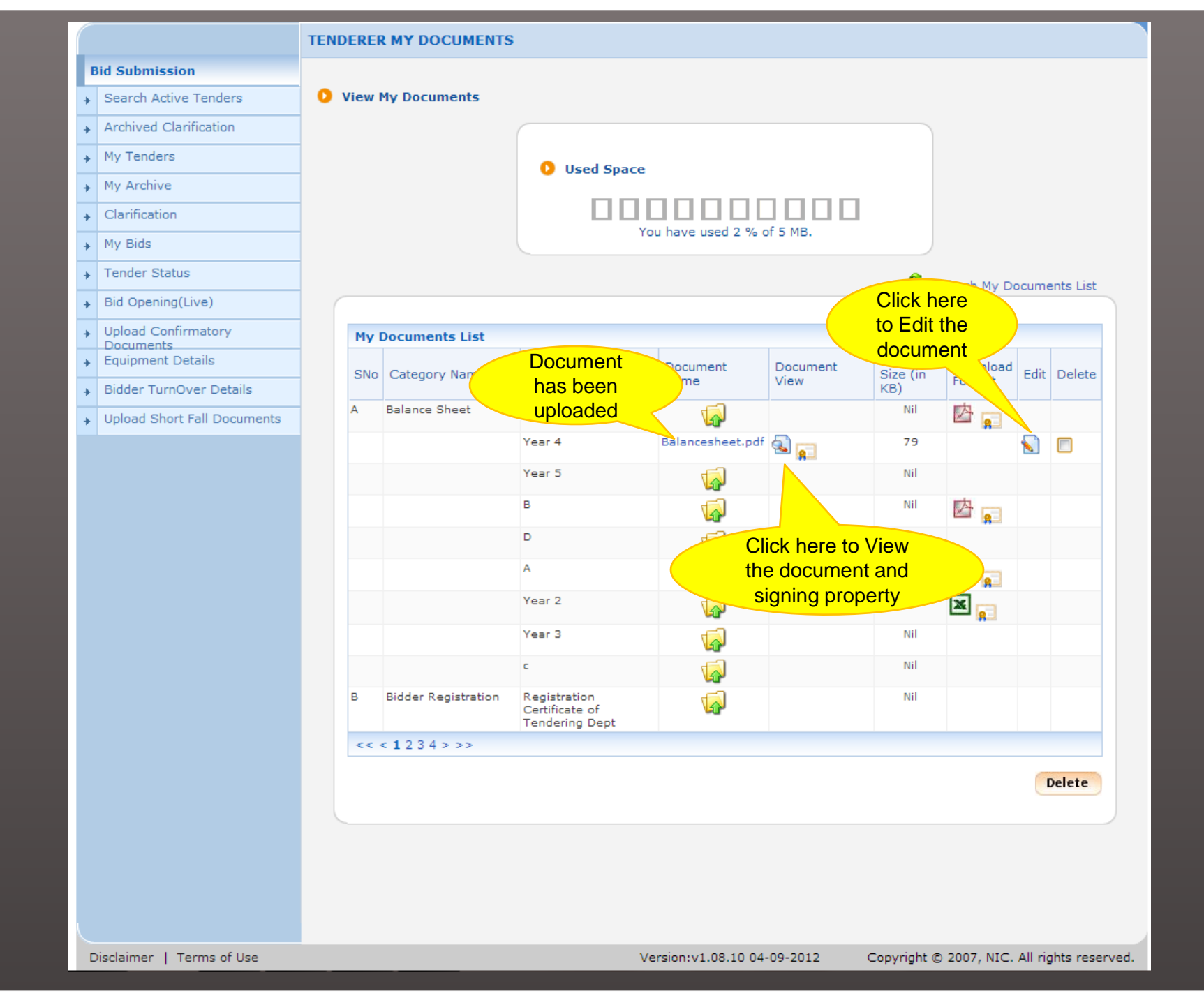

|                                       | TENDER      | RER MY DOCUMENTS    | ;                                                |                      |                  |                             |                    |         |            |
|---------------------------------------|-------------|---------------------|--------------------------------------------------|----------------------|------------------|-----------------------------|--------------------|---------|------------|
| Bid Submission                        | 0 Vie       | w My Documents      |                                                  |                      |                  |                             |                    |         |            |
| Archived Clarification                |             | w Hy Documents      |                                                  |                      |                  |                             |                    |         |            |
| My Tenders                            |             |                     |                                                  |                      |                  |                             |                    |         |            |
| My Archive                            |             |                     | 🚺 Used Spa                                       | ace                  |                  |                             |                    |         |            |
| Clarification                         |             |                     |                                                  |                      |                  |                             |                    |         |            |
| → My Bids                             |             |                     |                                                  | You have used 2 % o  | of 5 MB.         |                             |                    |         |            |
| Tender Sta     ecltenders.gov.in      | /nicgep/app | p?component=%24Di   |                                                  |                      |                  | Re                          | fresh My Do        | ocume   | ents List  |
| Bid Openir                            |             |                     |                                                  |                      |                  |                             |                    |         |            |
| Upload Co     Document:               |             |                     |                                                  | Signing              |                  |                             |                    |         |            |
| Equipment     Document     Bidder Tur | Digital Sig | nature              |                                                  | Property             | Document<br>View | Document<br>Size (in<br>KB) | Download<br>Format | Edit    | Delete     |
| Upload She     Signed I               | By:DemoC    | Cert5               |                                                  | <b></b>              |                  | Nil                         | 🖄 🝙                |         |            |
| Signed Da                             | te:02-Jan   | -2013 12:27 PM      | Y Close                                          | Balancesheet.pdf     | 🗟 📻              | 79                          |                    |         |            |
|                                       |             |                     |                                                  | <b></b>              |                  | Nil                         |                    |         |            |
|                                       |             |                     |                                                  | <b></b>              |                  | Nil                         | 🖄 💼                |         |            |
|                                       |             |                     |                                                  | <b></b>              |                  | Nil                         |                    |         |            |
|                                       |             |                     |                                                  | <b>v</b>             |                  | Nil                         | 🖄 💼                |         |            |
|                                       |             |                     |                                                  | <b></b>              |                  | Nil                         | × 📄                |         |            |
|                                       |             |                     | Year 3                                           | <b>1</b>             |                  | Nil                         |                    |         |            |
|                                       |             |                     | c                                                | <b></b>              |                  | Nil                         |                    |         |            |
|                                       | В           | Bidder Registration | Registration<br>Certificate of<br>Tendering Dept | <b></b>              |                  | Nil                         |                    |         |            |
|                                       | <           | < < 1 2 3 4 > >>    |                                                  |                      |                  |                             |                    |         |            |
|                                       |             |                     |                                                  |                      |                  |                             |                    | ſ       | elete      |
|                                       |             |                     |                                                  |                      |                  |                             |                    |         |            |
|                                       |             |                     |                                                  |                      |                  |                             |                    |         |            |
| Disclaimer   Terms of Use             |             |                     |                                                  | Version:v1.08.10 04- | 09-2012          | Copyright ©                 | 2007, NIC.         | All rig | hts reserv |

## **END OF BIDDERS MY DOCUMENTS**